# อธิการซื้อขาย TFEX ผาน Tacing View

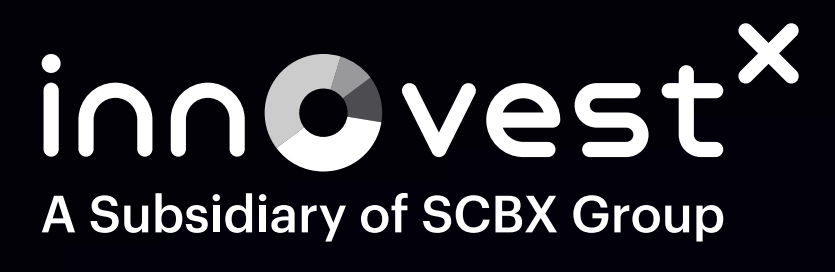

### วิธีการซื้อขาย TFEX ผ่าน TradingView

## 1.เริ่มต้นลงทุน TFEX เลือกบัญชี TFEX 2.เลือกแถบเมนู Trade 3.ค้นหาสัญญา TFEX ที่ต้องการลงทุน

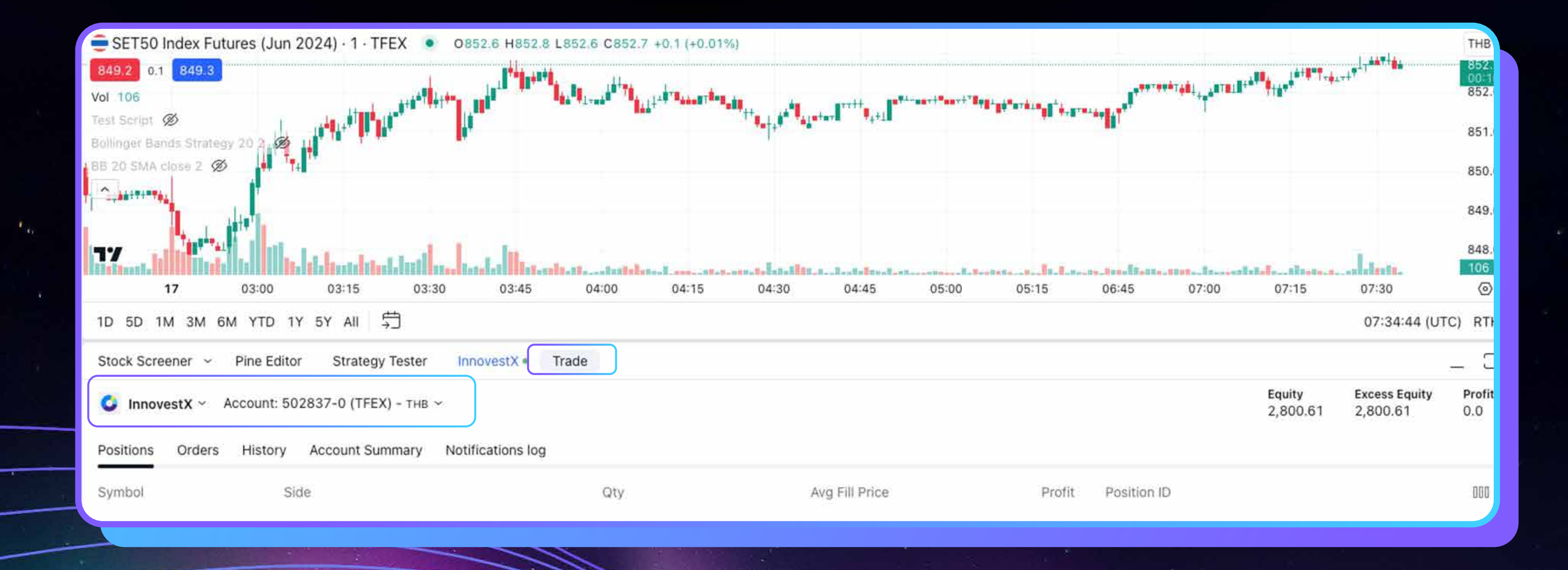

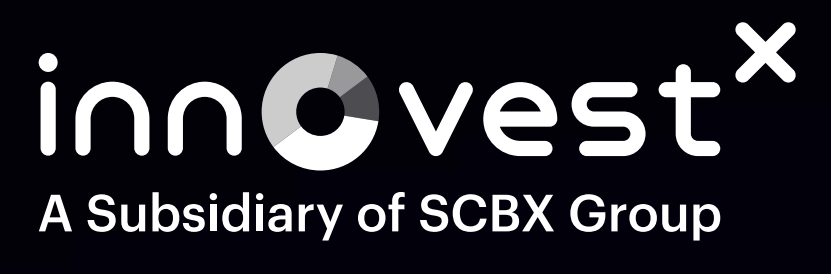

а 45 г

.

/

### <mark>วิธีการซื้อขาย TFEX ผ่าน TradingView</mark>

### 1.หากต้องการส่งคำส่งซื้อ บน TradingView เลือกที่ปุ่ม Buy จะเท่ากับการส่งคำสั่ง Long Position 2.หากต้องการส่งคำส่งขาย บน TradingView เลือกที่ปุ่ม Sell จะเท่ากับการส่งคำสั่ง Short Position

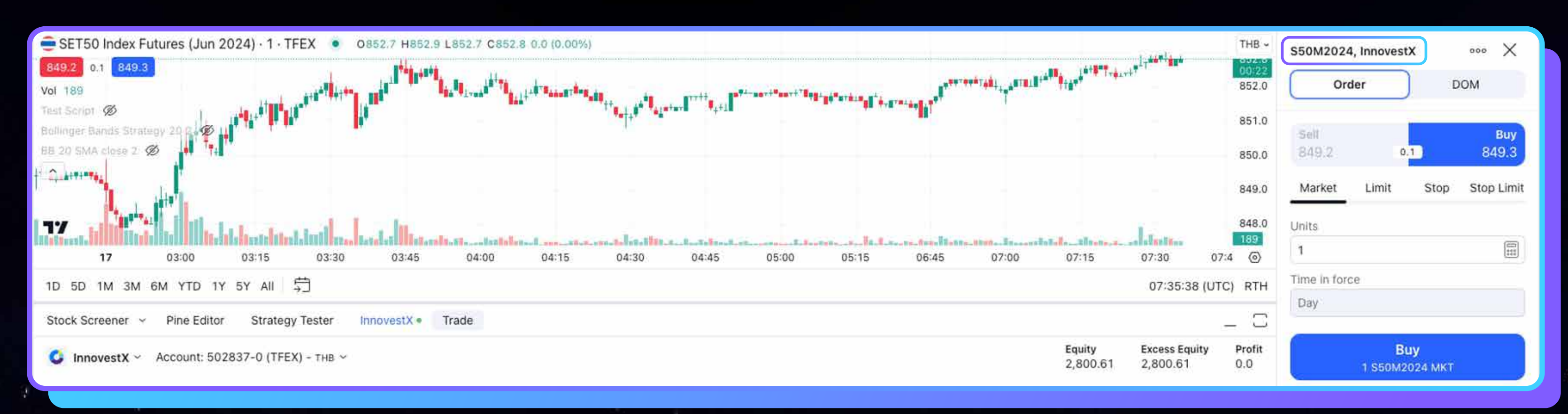

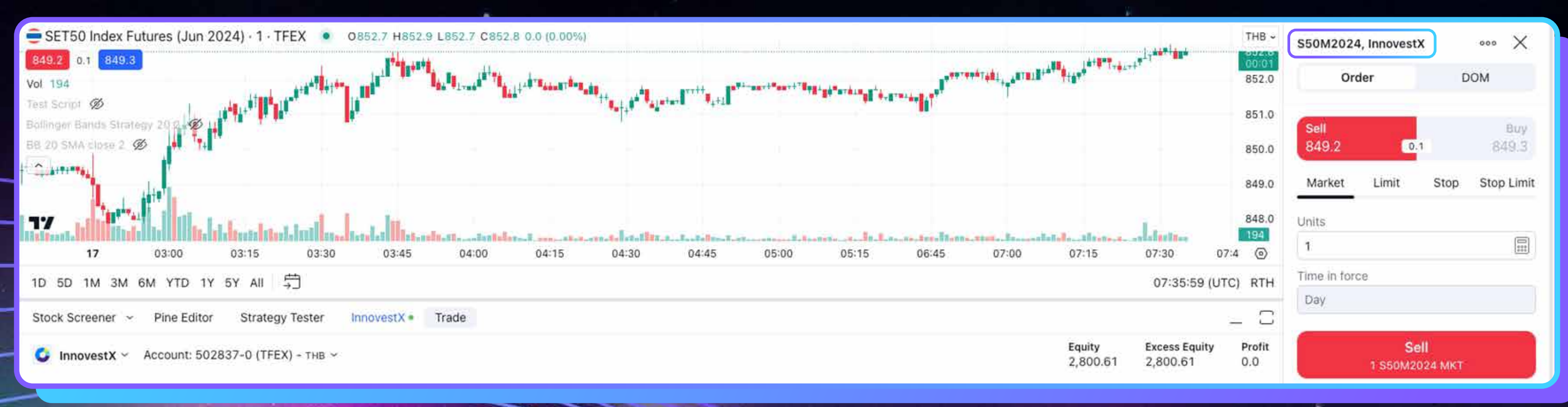

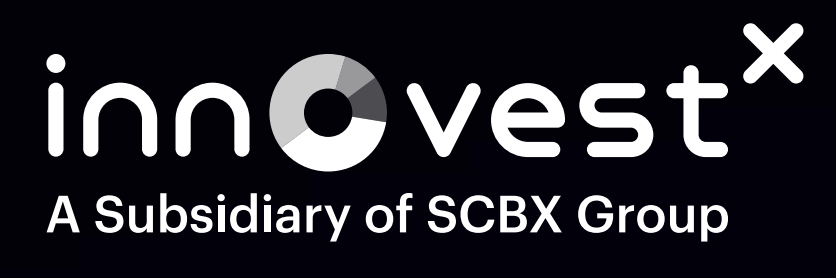

\*

## วิธีการตั้ง Stop Loss TFEX And Trading View

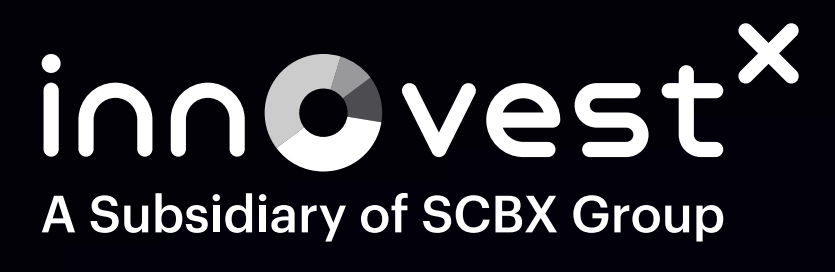

### วิธีการตั้ง Stop Loss TFEX ผ่าน TradingView

1.เริ่มต้นคลิกที่ปุ่ม Trade
 2.เลือกคำสั่งสัญญา TFEX
 3.เลือกคำสั่ง Stop Loss
 4.ใส่ราคาที่กำหนด เพื่อส่งคำสั่ง Stop
 4.1 Buy >> ระบบจะส่งเงื่อนไข T

÷

۰ م

4.1 Buy >> ระบบจะส่งเงื่อนไข Trigger: Stop price >= Last price 4.2 Sell >> ระบบจะส่ง Trigger: Stop price <= Last price

| N                 | Q \$50Z202 (+) 30m                                            | 00                               | ~ 器 (弾 Alert                                                    | dd Replay ←                                                                                                    |
|-------------------|---------------------------------------------------------------|----------------------------------|-----------------------------------------------------------------|----------------------------------------------------------------------------------------------------|
| - <u> </u> -<br>~ | SET50 Index Futures (Dec<br>900.0 0.1 900.1                   | c 2024) · 30 · TFEX              | ● ≈ 0829.1 H82                                                  | 9.8 L829.1 C829.                                                                                                    |
| 1111 X            | <sup>]</sup> ^ <sup>,,,</sup> ,,,,,,,,,,,,,,,,,,,,,,,,,,,,,,, | ,I                               | **<br>**<br>**<br>**                                            |                                                                                                    |
| F<br>F            | <b>17</b> TradingView                                         |                                  | ┃↓↓<br>↓<br>↓<br>↓<br>↓<br>↓<br>↓<br>↓<br>↓<br>↓<br>↓<br>↓<br>↓ | <sup>↓↓</sup><br><sup>↓</sup><br><sup>↓</sup><br><sup>↓</sup><br><sup>↓</sup><br><sup>↓</sup><br><sup>↓</sup><br><sup>↓</sup> |
|                   | Stock Screener 🗸 Pine Edit                                    | or Strategy Tester               | InnovestX • Tr                                                  | ade                                                                                                    |
| EF                | InnovestX ~                                                   | - THB                            |                                                                 |                                                                                                    |
| (+)               |                                                               | ry Account Summary               | Notifications log                                               |                                                                                                    |
| ∩<br>∕₅           | All 56 Working Inactive<br>Symbol Side Type                   | Filled 27 Cancelle<br>Qty Filled | ed 28 Rejected 1                                                | Stop Price                                                                                                    |

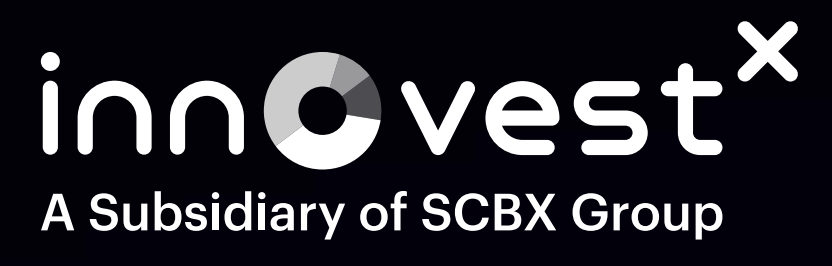

### 5.กรอกจำนวนสัญญาที่ต้องการ Stop Loss 6.กด Buy เพื่อส่งคำสั่ง

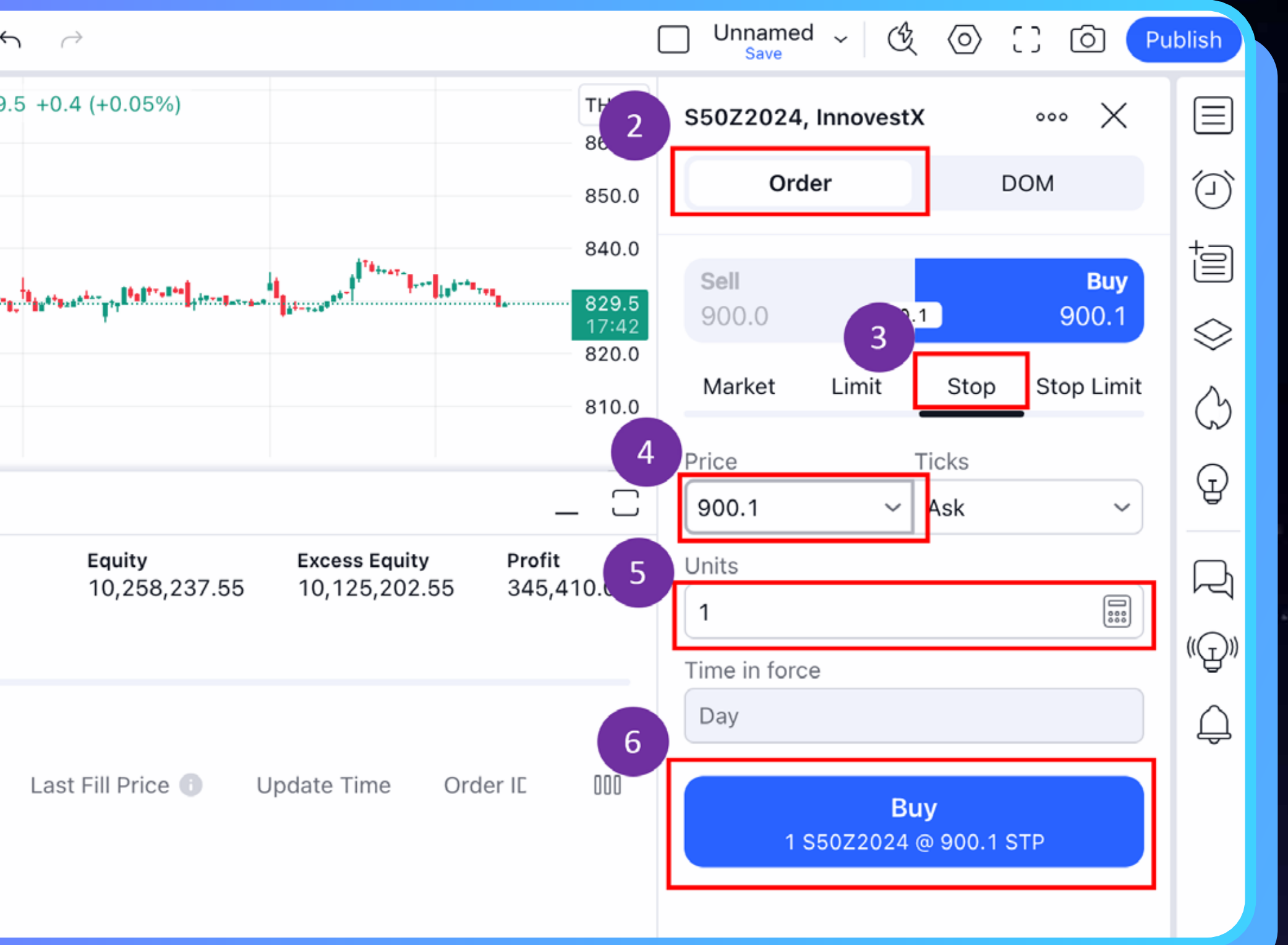

.

\*

. E e

•

~

# วิธีการตั้ง Stop Limit Order ผ่าน TradingView

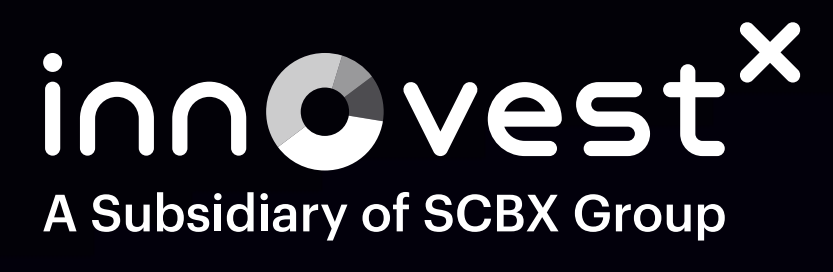

2

### วิธีการตั้ง Stop limit order **ผ่าน TradingView**

1.เริ่มต้นคลิกที่ปุ่ม Trade

2.เลือก Order ที่ต้องการส่งคำสั่ง

- 3.เลือกคำสั่ง Stop Limit
- 4.ใส่ราคาที่จะ Trigger เพื่อส่งคำสั่ง Stop Limit

4.1 Buy >> ระบบจะส่งเงื่อนไข Trigger : Stop price >= Last price 4.2 Sell >> ระบบจะส่งเงื่อนไข Trigger : Stop price <= Last price

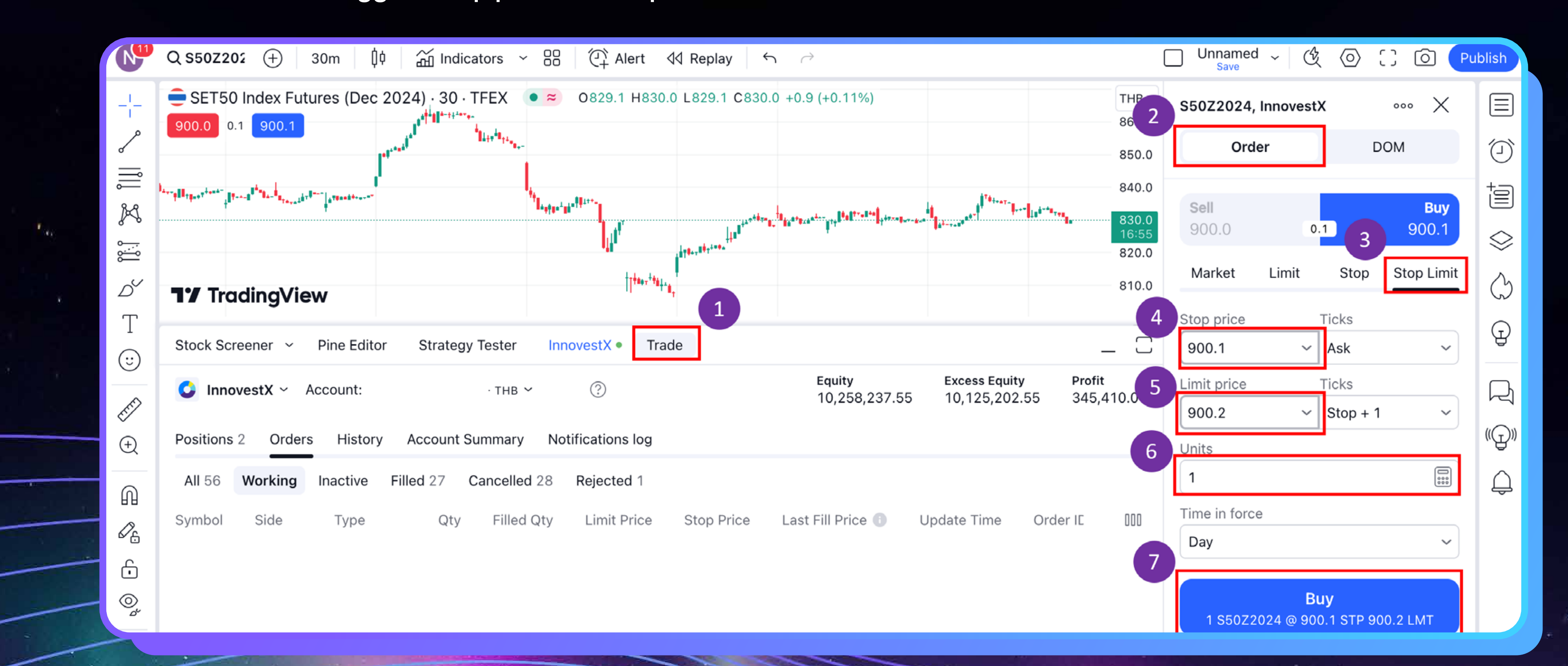

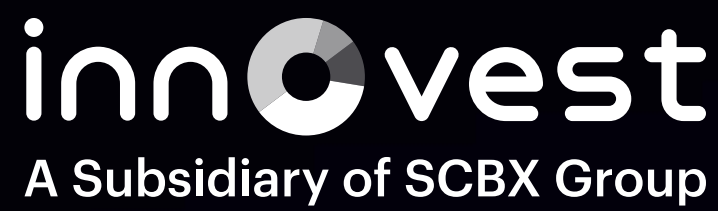

### 5.ใส่ราคาที่ต้องการจะกำหนด (Limit Price) 6.กรอกจำนวนสัญญาที่ต้องการ Stop Limit 7.กด Buy เพื่อส่งคำสั่ง

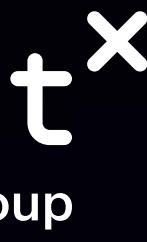

### วิธีการซื้อขาย TFEX ผ่าน TradingView

ตามลิงก์ด้านล่างนี้ https://www.innovestx.co.th/docs/default-source/trading-view/tdv\_manual\_de-181228.pdf?sfvrsn=ce10bfb0\_1

### ข้อควรรู้เพิ่มเติม

Symbol บน TradingView ไม่เหมือนกับ Streaming เช่น S50M24 บน TradingView เป็น S50M2024 (บน TradingView สัญลักษณ์ TFEX จะระบุปีเต็ม คือ 2024)

เมื่อ Search Symbol บน TradingView จะขึ้นแค่ symbol หลัก ซึ่งจะต้อง กดขยายเพิ่มเติมเพื่อดูชื่อเต็ม

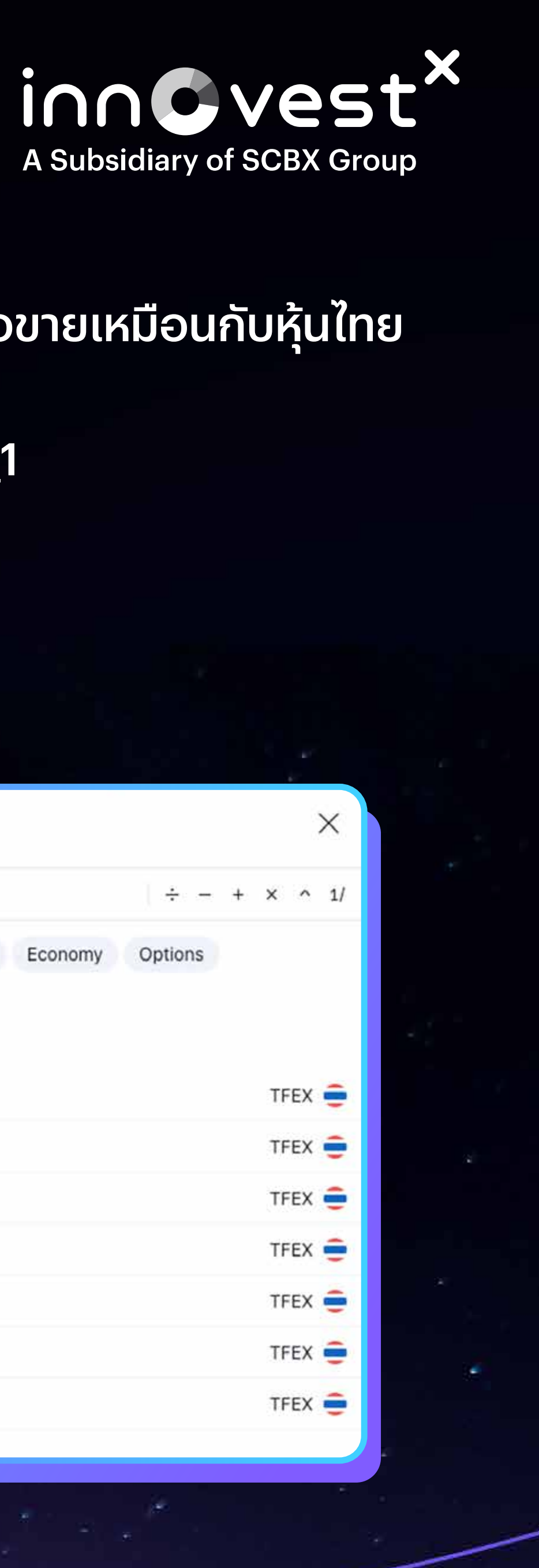

### การวางคำสั่ง TFEX บน TradingView สามารถวางได้ทั้งบนแอปพลิเคชันและเว็บไซต์ของ TradingView โดยมีขั้นตอนการซื้อขายเหมือนกับหุ้นไทย

| Symbol Search                                                                   |        |  |  |  |
|---------------------------------------------------------------------------------|--------|--|--|--|
| Q S50 ÷ - +                                                                     | × ^ 1/ |  |  |  |
| All Stocks Funds Futures Forex Crypto Indices Bonds Economy Options C InnovestX |        |  |  |  |
| All countries 🗸 All categories 🗸                                                |        |  |  |  |
| SET50 INDEX FUTURES                                                             | TFEX 章 |  |  |  |
| S50K2024 SET50 INDEX FUTURES (MAY 2024)                                         | TFEX 章 |  |  |  |
| S50M2024 SET50 INDEX FUTURES (JUN 2024)                                         | TFEX 章 |  |  |  |
| S50N2024 SET50 INDEX FUTURES (JUL 2024)                                         | TFEX 章 |  |  |  |
| S50U2024 SET50 INDEX FUTURES (SEP 2024)                                         | TFEX 😑 |  |  |  |
| S50Z2024 SET50 INDEX FUTURES (DEC 2024)                                         | TFEX 😑 |  |  |  |
| S50H2025 SET50 INDEX FUTURES (MAR 2025)                                         | TFEX 章 |  |  |  |